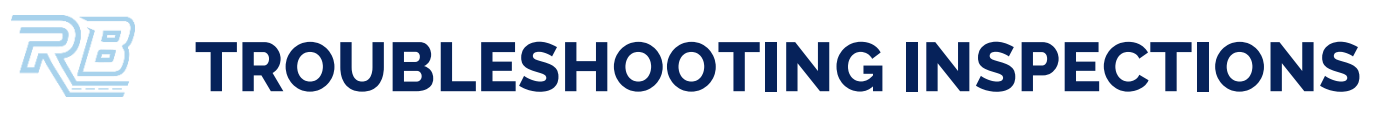

This job aid details the issues that may occur when completing inspections and how to solve them.

**ISSUE:** Attempting to complete a vehicle inspection when you are not at the pick up or drop off location, you will see the message in the app below.

SOLUTION #1: Drive to the pick up or drop off location, then complete the inspection.

**SOLUTION #2:** If you are unable to drive to the pick up or drop off location, tap **Continue** and complete the inspection away from the pick up or drop off location. *If you complete an inspection off site, you may be held responsible for any damages to the vehicles.* 

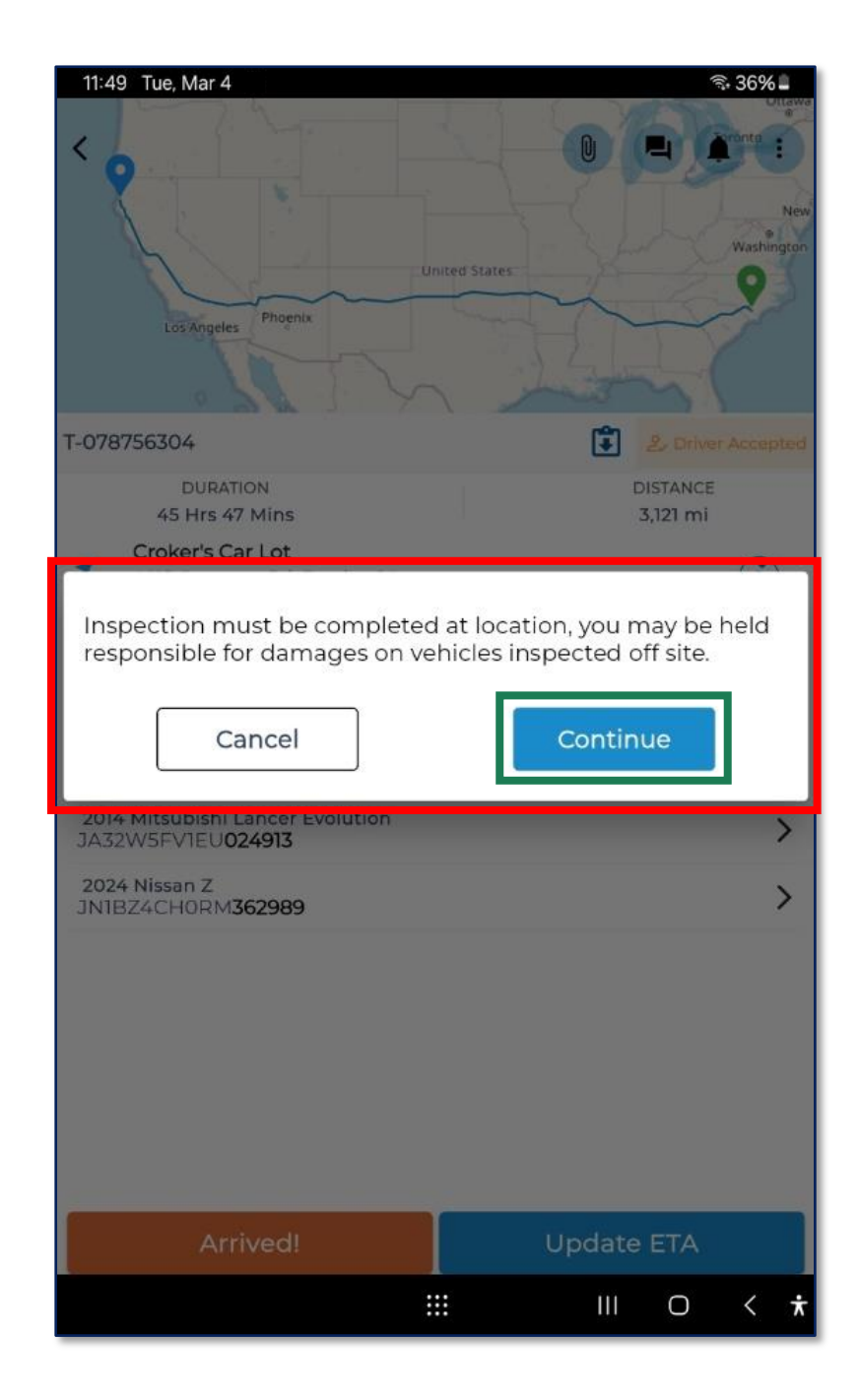

**ISSUE:** Attempting to complete a vehicle inspection without internet connection, you will see message in the app below.

**SOLUTION #1:** Restore internet connection, then complete the inspection.

**SOLUTION #2**: If you are unable to restore the internet connection, tap **Start Inspection**, then complete the inspection. Once the inspection has been completed, tap **Save Inspection**, **Add** the **Driver** and **Customer Signatures**, then restore internet connection at your earliest convenience to **upload** the **inspection details** and proceed with the order.

| 2:05 Tue, Mar 4                                                                                                    | 20% 🛙                                                                                                    | 2:10 Tue, Mar 4                                                                                                    | 19% 🗎                                                                                                    |
|----------------------------------------------------------------------------------------------------|----------------------------------------------------------------------------------------------------|----------------------------------------------------------------------------------------------------|----------------------------------------------------------------------------------------------------|
| Const Participa New Y                                                                                                    |                                                                                                    | ← Inspection Overview                                                                                                    |                                                                                                    |
| Illinos Indiana Philadelphia<br>met vroms Washington-<br>brand                                                                                                    |                                                                                                    | You are currently offline. Save this inspection and cont step.                                                                                                    | inue to the next                                                                                                |
| Arrienter Raleigt                                                                                                    |                                                                                                    | ACTIVE VEHICLES                                                                                                    |                                                                                                    |
| Memphis Charlottes North and                                                                                                    |                                                                                                    | 2019 Subaru WRX                                                                                                    | 0                                                                                                    |
| A You are currently offline. You may not be able to                                                                                                    | complete certain actions.                                                                                                    | JF1VA2S62K9 <b>811352</b>                                                                                                    |                                                                                                    |
| T-078758412                                                                                                    | Driver Arrived                                                                                                    | 2014 Mitsubishi Lancer Evolution                                                                                                    | 0                                                                                                    |
| DURATION<br>7 Hrs 39 Mins                                                                                                    | DISTANCE<br>497 mi                                                                                                    | JA32W5FV1EU <b>024913</b>                                                                                                    |                                                                                                    |
| <ul> <li>633 N Mt Joy St</li> <li>633 N Mt Joy St, Elizabethtown, PA</li> </ul>                                                                                                    | <b>(j</b> )                                                                                                    | 2024 Nissan Z                                                                                                    |                                                                                                    |
| © ETA: Tue, Mar 4 12 PM - 6 PM                                                                                                    |                                                                                                    | JNIBZ4CH0RM <b>362989</b>                                                                                                    |                                                                                                    |
| Frun Rd, , NC                                                                                                    | $\boldsymbol{\upsilon}$                                                                                                    |                                                                                                    |                                                                                                    |
| 2019 Subaru WPX                                                                                                    |                                                                                                    |                                                                                                    |                                                                                                    |
| JF1VA2S62K9811352                                                                                                    | >                                                                                                    |                                                                                                    |                                                                                                    |
| 2014 Mitsubishi Lancer Evolution<br>JA32W5FV1EU <b>024913</b>                                                                                                    | >                                                                                                    |                                                                                                    |                                                                                                    |
| 2024 Nissan Z<br>JNIBZ4CH0RM <b>362989</b>                                                                                                    | >                                                                                                    |                                                                                                    |                                                                                                    |
|                                                                                                    |                                                                                                    |                                                                                                    |                                                                                                    |
|                                                                                                    |                                                                                                    |                                                                                                    |                                                                                                    |
|                                                                                                    |                                                                                                    |                                                                                                    |                                                                                                    |
|                                                                                                    |                                                                                                    |                                                                                                    |                                                                                                    |
|                                                                                                    |                                                                                                    |                                                                                                    |                                                                                                    |
| Start Inspection                                                                                                    |                                                                                                    | Save Inspection                                                                                                    |                                                                                                    |
|                                                                                                    |                                                                                                    |                                                                                                    |                                                                                                    |
|                                                                                                    |                                                                                                    |                                                                                                    | 100/                                                                                                    |
|                                                                                                    |                                                                                                    |                                                                                                    | 1896                                                                                                    |
| 2:12 Tue, Mar 4                                                                                                    | 19%                                                                                                    | 2:13 Tue, Wat 4                                                                                                    |                                                                                                    |
| 2:12 TUE, Mar 4                                                                                                    |                                                                                                    | Z-15 TUE, Wall 4                                                                                                    |                                                                                                    |
| 2:12 Tue, Mar 4                                                                                                    | or 0 4 • :                                                                                                    | 2.15 1000 Wall 4                                                                                                    |                                                                                                    |
| 2:12 Tue, Mar 4                                                                                                    |                                                                                                    | 2-15 1000 Wall 4<br>Finner Determine Determine Printing Street nort Determine Version Street North Street North |                                                                                                    |
| 2-12 Tue, Mar 4                                                                                                    | 996 B                                                                                                    | Answer and the second second s   |                                                                                                    |
| 212 Tue, Mar 4                                                                                                    | pu can continue and collect                                                                                                    | Vou are currently offline. You will need connectivity to the inspection and proceed with this order.                                                                                                    | upload this                                                                                                    |
| 212 Tue, Mar 4                                                                                                    | ou can continue and collect                                                                                                    | Vou are currently offline. You will need connectivity to the inspection and proceed with this order.                                                                                                    | upload this                                                                                                    |
| 2-12 Tue, Mar-4                                                                                                    | bu can continue and collect<br>Signatures Pending<br>DISTANCE<br>497 ml                                                                                                    | 2.15 TOUR Wall 4                                                                                                    | upload this  Pending Upload USTANCE 497 mi                                                                      |
| 2-12 Tue, Mar-4<br>Tous been of the second of the second of  | bu can continue and collect<br>See Signatures Pending<br>DISTANCE<br>497 mi                                                                                                 | 2.15 Tole Mail 4                                                                                                    | upload this                                                                                                    |
| 212 Tue, Mar 4                                                                                                    | sx () () () () () () () () () () () () ()                                                                                                    | 2 TS TOUR Wall 4                                                                                                    | upload this   Pending Upload  Distance  497 mi                                                                  |
| 2-12 Tue, Mar 4<br>weights there weights there weights ther  | su can continue and collect                                                                                                    | 2.15       Tobe Mail 4         Image: Control of the second second s                                                                      | upload this<br>C Pending Upload<br>Distance<br>497 mi<br>()<br>()<br>()<br>()                                   |
| 212 Tue, Mar 4                                                                                                    | uu can continue and collect<br>Signatures Pending<br>DisTANCE<br>497 mi<br>()<br>()<br>()                                                                                   | 215       100, Mail 4         Image: Constraint of the second of the second                                                                      | upload this<br>Distance<br>497 mi<br>()<br>()<br>()<br>()<br>()<br>()<br>()<br>()<br>()<br>()                   |
| 212 Tue, Mar 4                                                                                                    | u can continue and collect<br>Su can continue and collect<br>Signatures Pending<br>DISTANCE<br>497 mi<br>C<br>C<br>C<br>C                                                   | 215       100, Mail 4         Image: Constraint of the second of the second                                                                      | upload this<br>Distance<br>497 mi<br>()<br>()<br>()<br>()<br>()<br>()<br>()<br>()<br>()<br>()                   |
| 212 Tue, Mar 4                                                                                                    | bu can continue and collect<br>Sec 0 Signatures Pending<br>DISTANCE<br>497 mi<br>()<br>()<br>()<br>()<br>()<br>()<br>()<br>()<br>()<br>()                                   | 215 100 Mar 4                                                                                                    | upload this                                                                                                    |
| 212 Tue, Mar 4<br>These bases<br>the second of the second of | sy an continue and collect<br>Usu can continue and collect<br>Su can continue and collect<br>Distance<br>497 mi<br>()<br>()<br>()<br>()<br>()<br>()<br>()<br>()<br>()<br>() | 215 100 Mar 4<br>From the second second | upload this    Pending Upload  Distance  497 mi                                                                 |
| 212 Tue, Mar 4<br>weights the second second s  | sx<br>av can continue and collect                                                                                                    | 215 100 Mar 4                                                                                                    | upload this                                                                                                    |
| 212 Tue, Mar 4                                                                                                    | yysE<br>w ℓ ℓ ℓ ℓ ℓ<br>bu can continue and collect<br>v Signatures Pending<br>DISTANCE<br>497 mi<br>ℓ<br>ℓ<br>↓<br>↓<br>↓<br>↓<br>↓<br>↓<br>↓                               | 215 100, Mar 4                                                                                                    | upload this<br>Upload this<br>DISTANCE<br>497 mi<br>()<br>()<br>()<br>()<br>()<br>()<br>()<br>()<br>()<br>()    |
| 212 Tue, Mar 4                                                                                                    | yse<br>w l l l l l l l l l l l l l l l l l l l                                                                                                    | 215 100 Mar 4                                                                                                    | upload this                                                                                                    |
| 212 Tue, Mar 4                                                                                                    | yyse<br>w l l l l l l l l l l l l l l l l l l l                                                                                                    | 215 TOURNEL<br>We want the second second secon | upload this<br>Pending Upload<br>DISTANCE<br>497 mi<br>()<br>()<br>()<br>()<br>()<br>()<br>()<br>()<br>()<br>() |
| 212 Tue, Mar 4<br>we were currently offline. Inspection is saved. Ve<br>TO78758412<br>DURATION<br>7 Hrs 39 Mins<br>6 S33 N Mt Joy 51<br>6 S33 N Mt Joy 51<br>7 Hrs 52<br>10 UEATION<br>7 Hrs 52<br>10 UEATION<br>7 Hrs 52<br>20 VA Missan 2<br>3 JNIBZ4CHORM 362989<br>2024 Missan 2<br>3 JNIBZ4CHORM 362989                                                                                                    | UITE                                                                                                    | 215 Tobe Ward<br>We have been as a second of the second of the second of t | upload this                                                                                                    |
| 212 Tue, Mar 4                                                                                                    | ure                                                                                                    | 215 toteward          215 toteward         Image: Constraint of the state of the state of the                                                          | upload this USTANCE 497 mi                                                                                      |
| 212 Tue, Mar 4                                                                                                    | ure                                                                                                    | 215 100 Mar 4                                                                                                    | L O C C C                                                                                                    |

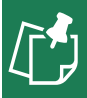

**NOTE:** Drivers can complete inspections and obtain signatures without internet connection, but internet connection must be restored to upload inspection details and photos and provide a dropoff ETA.

**ISSUE:** Attempting to complete a vehicle inspection with your device's location services disabled, you will see the button in the app below.

**SOLUTION:** Tap the button to enable your device's location.

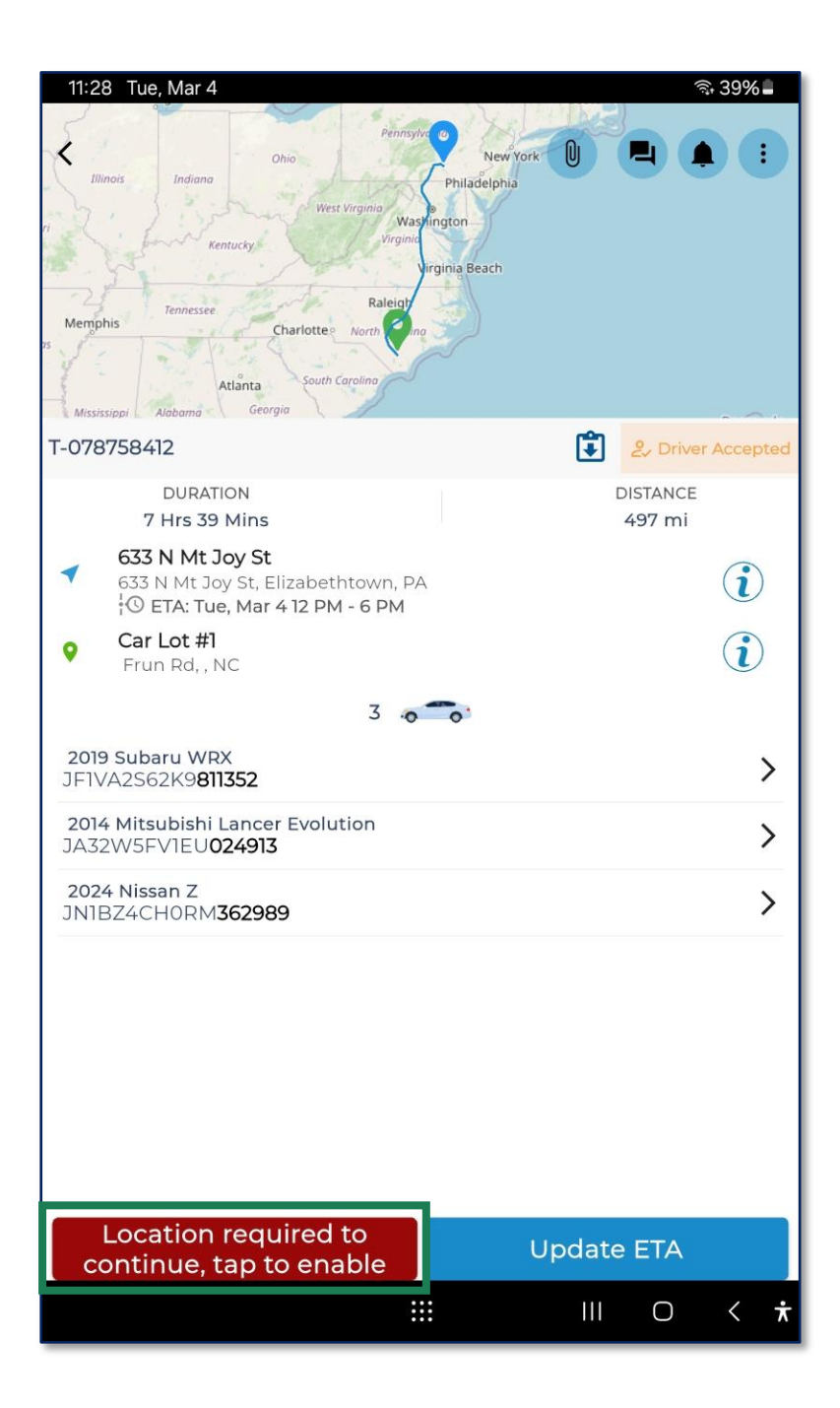

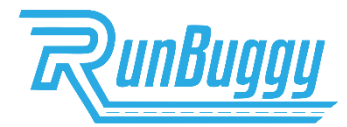

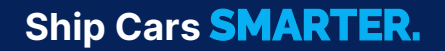